# **Application: AEF-A.13**

# Non-metallic elastic elements

### **KEY WORDS**

Transient structural analysis, Nonlinear material, Hyperelastic material, 3D geometric model, 3D finite element, Damping elements, Own vibrations, Variable load

### CONTENT

- A. PROBLEM DESCRIPTION
- B. THE FEA MODEL
- C. PREPROCESSING OF THE FEA MODEL
- D. SOLVING THE FEA MODELE. POSTPROCESING OF THE RESULTS
- E. FOSTFROCESING OF THE RESULT
- F. ANALYZING OF THE RESULTS
- G. CONCLUSIONS

## A. PROBLEM DESCRIPTION

#### A.1 Introduction

Many technical products contain mechanical elements that have distinct compact structures, required by the main function to be performed. Representative of this group of components are the elastic elements (springs), the damping elements, the housing support elements, etc. The specificity of these elements, as a rule, is given by their fixed or quasi-fixed connections with the neighboring parts.

The finite element analysis of these components, in order to obtain precise results, presupposes the accurate definition of the solid model, of the restrictions imposed by the connections with the neighboring elements, as well as of the loads. This application will aim to perform a transient dynamic analysis to determine the response of the target structure to tasks that vary over time. If the effects of inertia and damping are not significant, another analysis can be performed - static structural with variable force.

#### A.2 Application description

Elastic elements made by rubber are frequently used in the construction of mechanical systems due to their elastic capacity and especially their damping capacity and, in many cases, due to their lower cost.

The buffer in the adjacent figure is composed of a cylindrical piece of rubber to which are attached two flat metal reinforcements.

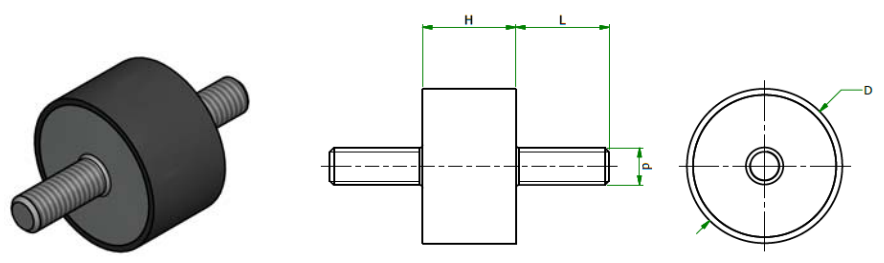

These elements are frequently introduced in the subsystems of motor vehicles having the role of supporting parts or as elastic quasi-couplings with damping, bringing the following advantages: they eliminate wear and

noise, dampen vibrations, have moderate costs and unpretentious maintenance. On the other hand, these elements have a shorter service life than steel due to the decrease in the strength and elasticity properties of rubber over time (aging process).

## A.3 Application goal

The aim of this paper is to determine the displacement, deformation and stress fields of the standardized rubber buffer structure, type 497719, usually used to support the muffler in some vehicles. The rubber pad has the following dimensions: D = 70 mm, threaded rods M10, L = 43 mm, H = 70 mm. The loading and fixing of the studied element is done by means of the M10 metal rods integral with the flat metal reinforcements. The metal reinforcements are considered to be rigid and non-deformable in relation to the rubber mass of the element.

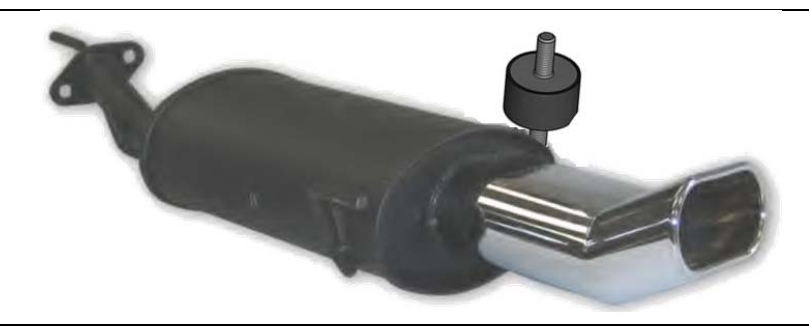

# **B. PREPARATION OF THE MODEL FOR ANALYSIS**

### **B.1** The model definition

In order to draw up the finite element analysis model associated with the above application, it is necessary to identify:

- geometric shape and dimensions,
- restrictions induced by links with adjacent elements,
- external and internal loads (own weight),
- material characteristics.

## **B.2** The analysis model description

The geometric shape and dimensions of the rubber pad are shown in the adjacent figure. For the analysis, the structure of the buffer is modeled with 3D finite elements and, therefore, the geometric model is identical to the solid model.

In order to simulate the behavior of the buffer as close to reality as possible, considering its loading by means of an M10 threaded rod and of the reinforcements made of steel, characterized by increased rigidities, the fixing constraints and loads will be introduced directly on the faces of the rubber cylinder. In order to simulate the connection with the outside by means of the external reinforcement, boundary conditions are introduced which imply translation restrictions after the three directions of the XYZ coordinate system for all points of the surface.

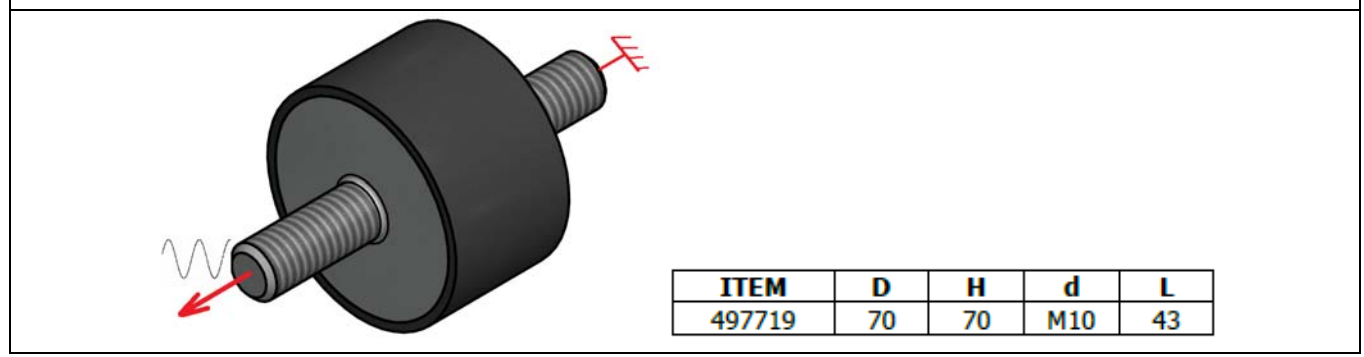

#### **B.3** Characteristics of the material

The analyzed element is made of neoprene rubber, with a hardness of 70 Sh and the following deformation constants:  $A_{10} = 0.177 \text{ N} / \text{mm2}$ ,  $A_{01} = 0.045 \text{ N} / \text{mm}^2$  and  $D1 = 333 \text{ N} / \text{mm}^2$ . These characteristics, in the area of small deformations, correspond to the following physical parameters of analysis:

- modulus of longitudinal elasticity, E = 400 MPa;
- transverse contraction coefficient (Poisson), v = 0.49.

## C. PREPROCESSING OF FEA MODEL

| C.1 Creating and saving the project                                                                                                    |     |                         |                             |                                                |  |
|----------------------------------------------------------------------------------------------------|-----|-------------------------|-----------------------------|------------------------------------------------|--|
| Creating of the project                                                                                                    |     |                         |                             |                                                |  |
| The following commands will be executed, in the order shown:                                                                                                    |     |                         |                             |                                                |  |
| $\Lambda$ , Toolbox : $\Box$ Analysis Systems $\rightarrow \Box \Box$ Transient Structural (the subproject window appears automatically)                                                                                                    |     |                         |                             |                                                |  |
| $\rightarrow$ Save As $\rightarrow$ File name: Rubber element $\rightarrow$ Save.                                                                                                    |     |                         |                             |                                                |  |
| <u>Problem type setting (3D)</u>                                                                                                    |     |                         |                             |                                                |  |
| A: L Geometry _ Properties _ Properties of Schematic A3: Geometry _ Advanced Geometry Options : Analysis Type,                                                                                                    |     |                         |                             |                                                |  |
| [select from list , ↓ 3D] → [close window , $\times$ ].                                                                                                    |     |                         |                             |                                                |  |
| Save of the project                                                                                                    |     |                         |                             |                                                |  |
| $\downarrow$ Save As $\rightarrow$ $\bigwedge$ Save As, File name: [input name, Rubber element] $\rightarrow \downarrow$ Save                                                                                                    |     |                         |                             |                                                |  |
| Setting the unit of measure for lengths                                                                                                    |     |                         |                             |                                                |  |
| $\bigwedge$ Toolbox $\rightarrow$ Analysis Systems $\rightarrow$ ANSYS Workbench: Select desired length unit: • Millimeter $\rightarrow$ $\square$ (OK)                                                                                        |     |                         |                             |                                                |  |
|                                                                                                    |     |                         |                             |                                                |  |
|                                                                                                    | m   | New Country             | ANSYS Workbeach             |                                                |  |
|                                                                                                    | w   | Import Geometry         | Select desired length unit: |                                                |  |
|                                                                                                    | B   | Duralizate              | O Meter O Foot              |                                                |  |
|                                                                                                    | 43  | Duplicate               | Centimeter Cinch            |                                                |  |
|                                                                                                    |     | Transfer Data To New    | Millimeter                  |                                                |  |
|                                                                                                    | -   |                         | O Micrometer                |                                                |  |
|                                                                                                    | 2   | Dpdate                  |                             |                                                |  |
|                                                                                                    | 2   | Reset                   | Always use project unit     | ⊡, 🚱 A: APL-A.4.9.                             |  |
|                                                                                                    | а́Б | Rename                  | Enable large model support  | XYPlane                                        |  |
|                                                                                                    |     | Properties              |                             | ZXPlane                                        |  |
|                                                                                                    |     | Quick Help              | ОК                          | V2Plane O Parts, 0 Bodies                      |  |
| C.2 Modelling of material characteristics                                                                                                    |     |                         |                             |                                                |  |
| Choosing of h                                                                                                    | vpe | relastic material (neop | rene rubber):               |                                                |  |
|                                                                                                    | ) Е | ngineering Data 🗸 🖌     | Edit Properties of O        | utline Row 3: Structural Steel (by default the |  |
| $\rightarrow$ $\rightarrow$ $\rightarrow$ $\rightarrow$ $\rightarrow$ $\rightarrow$ $\rightarrow$ $\rightarrow$ $\rightarrow$ $\rightarrow$                                                                                                    |     |                         |                             |                                                |  |
| program opens the <i>Structural Steel</i> material, to be changed to <i>Neoprene Rubber</i> , chosen from the material                                                                                                    |     |                         |                             |                                                |  |
| database).                                                                                                    |     |                         |                             |                                                |  |
| $ \xrightarrow{\text{Outline or Schematic A2: Engineering Data}} \rightarrow \xrightarrow{\text{Structural Steel}} \rightarrow \text{Delete} \rightarrow \xrightarrow{\text{IIII}} \rightarrow \xrightarrow{\text{Engineering Data Sources}} $ |     |                         |                             |                                                |  |
| $\rightarrow$ $\downarrow$ $\downarrow$ Hyperelastic Materials $\rightarrow$ $\downarrow$ $\bigcirc$ Neoprene Rubber $\rightarrow$ $\downarrow$ $\bigcirc$ Neoprene Rubber $\rightarrow$ $\downarrow$ $\bigcirc$ (Add to A2:                   |     |                         |                             |                                                |  |
| Engineering Data) $\rightarrow$ The program $\rightarrow$ the material characteristics stored in the program                                                                                                    |     |                         |                             |                                                |  |
| database are accepted $\rightarrow \mathcal{P}$ Update Project $\rightarrow \mathbf{S}^{\text{Return to Project}}$ , except for a few properties: density (the value of                                                                        |     |                         |                             |                                                |  |

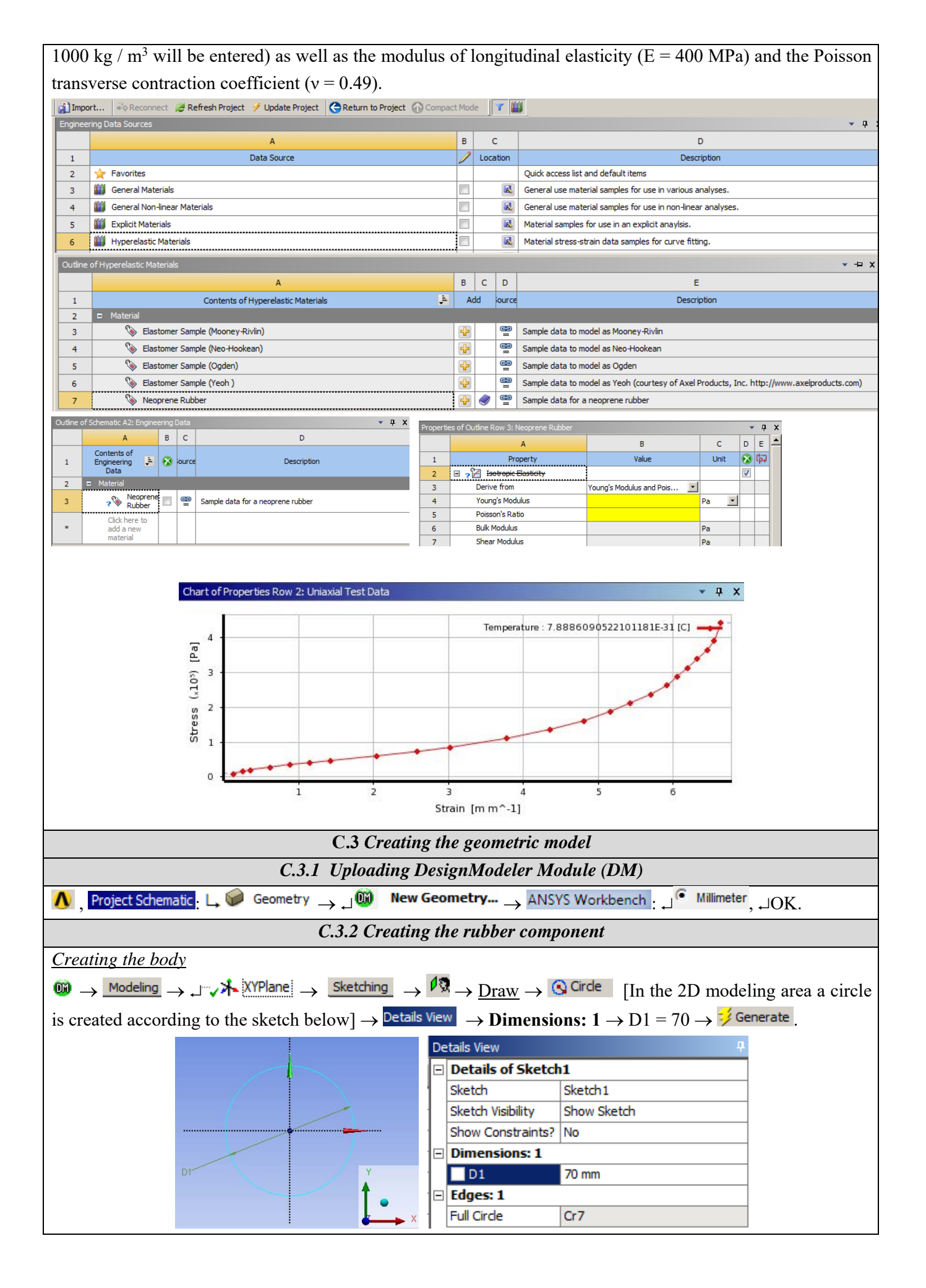

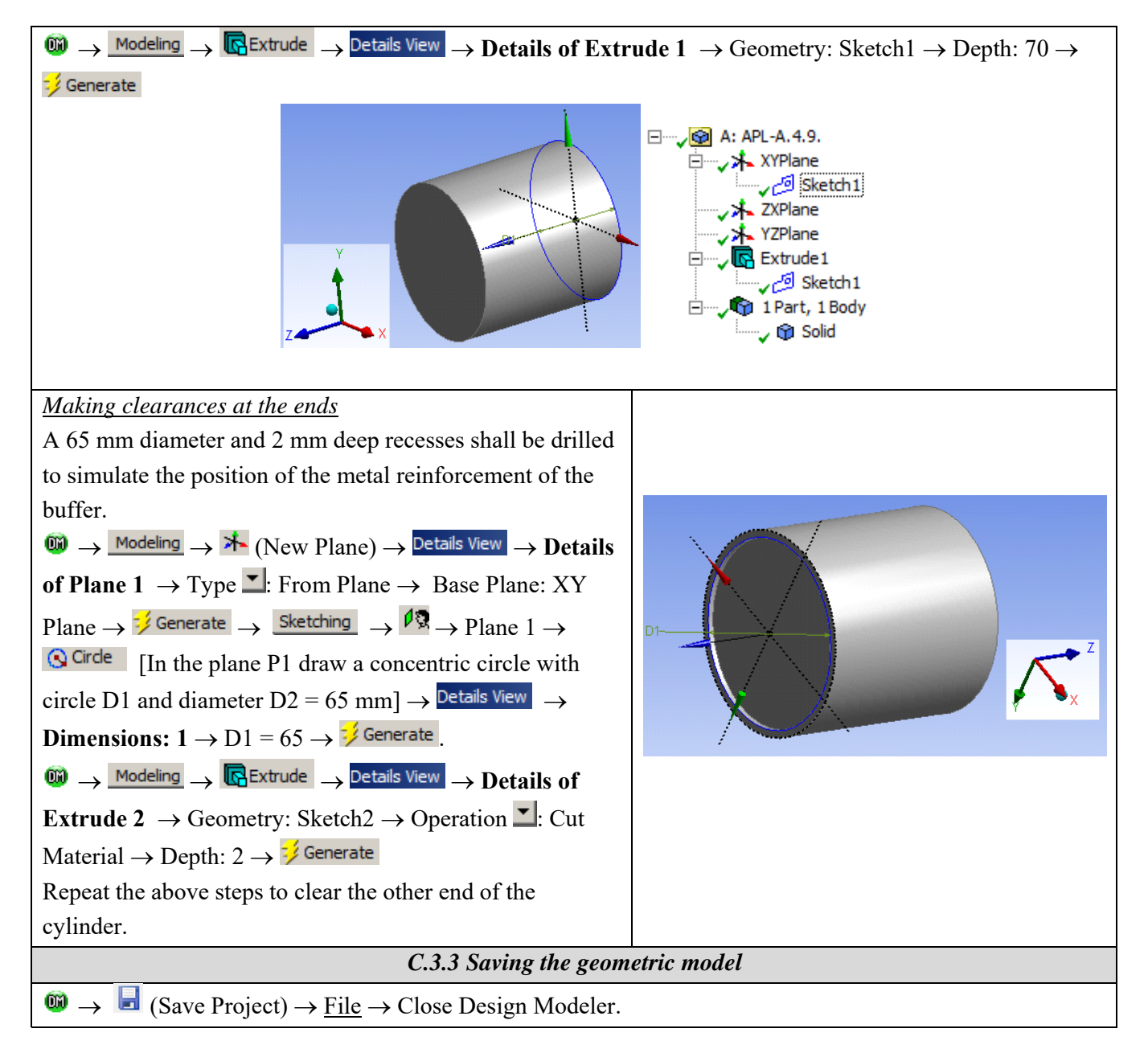

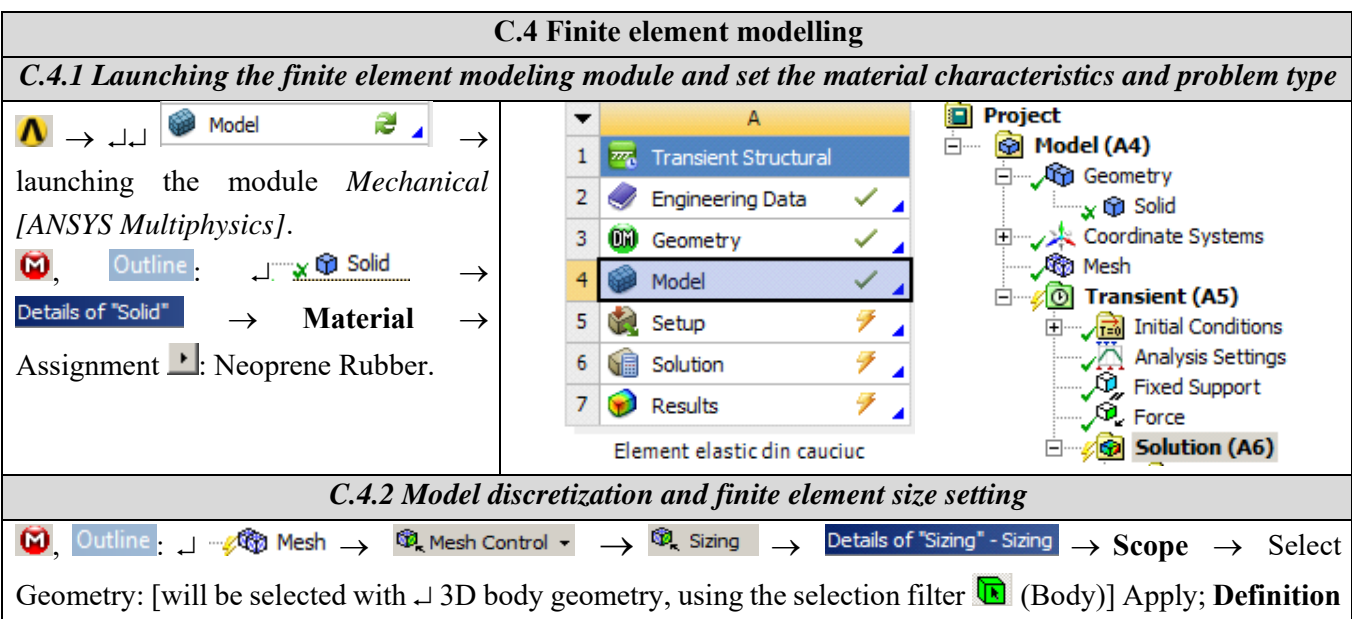

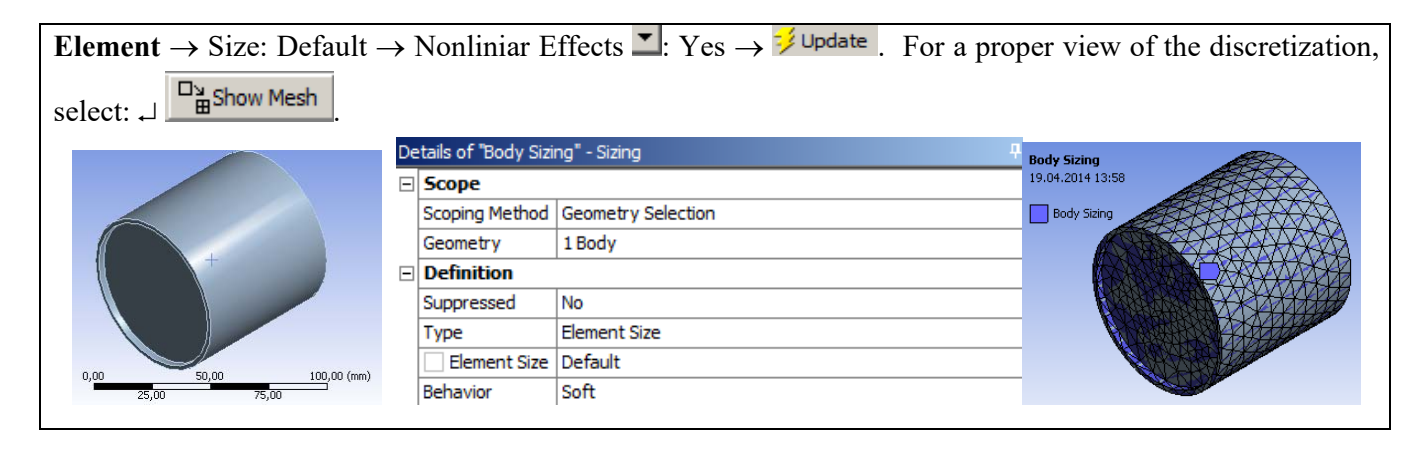

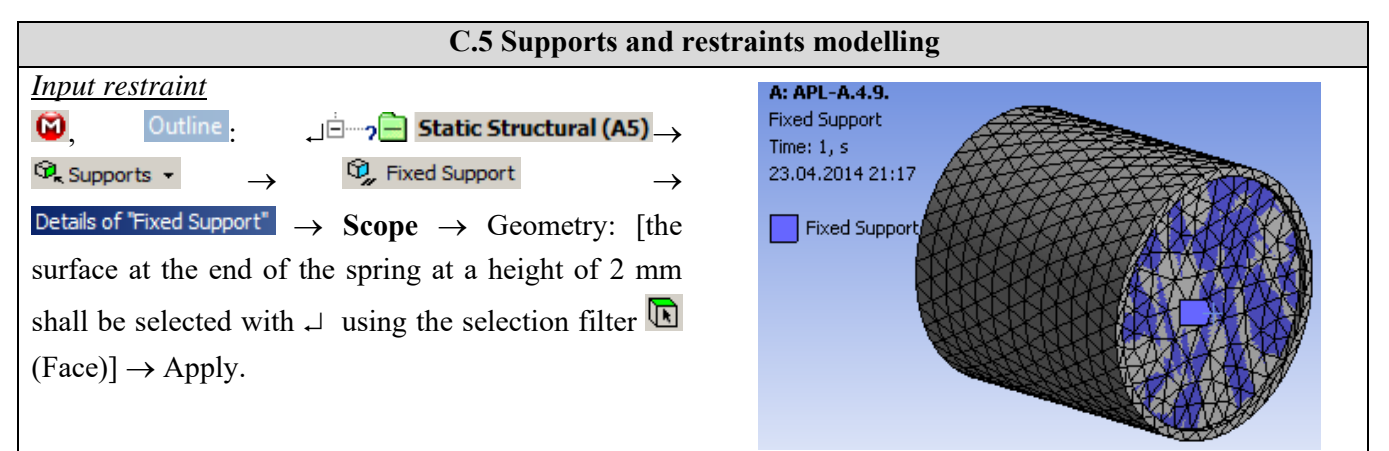

#### C.6 Load modeling

#### Input forces

Because the part being used is used to secure a car's exhaust pipe, the stresses will not only be static, but will vary over time, depending on the vibration of the drum.

A sinusoidal, time-varying force-type load will be used in this study. Upload values will need to be entered in tabular form.

Analysis Settings ω. Outline - $\stackrel{\texttt{Details of "Analysis Settings"}}{\longrightarrow} \textbf{Step Controls} \rightarrow \textbf{Number}$ of Steps: 1, Current Step Number: 1, Step End Time: 0,5 s, Auto Time Stepping: DOff. Outline \_\_\_\_\_ Transient (A5) → 🔍 Loads  $\mathfrak{G}_{\mathbf{k}}$  Force  $\rightarrow$  Details of "Force"  $\rightarrow$  Scope  $\rightarrow$  Geometry: [selecting with  $\downarrow$  the surface from the end of the buffer at distance 68 mm, using option  $\square$  (Face)]  $\rightarrow$  Apply; **Definition**  $\rightarrow$  Define by: Components; X Component = 0 N, Y Component = 0 N, Z Component: Tabular Data  $\rightarrow$  Tabular Data  $\rightarrow$  Tabular Data (the table with the values of the loads presented next will be completed). The constraints and loads of the resort will look like the figure below

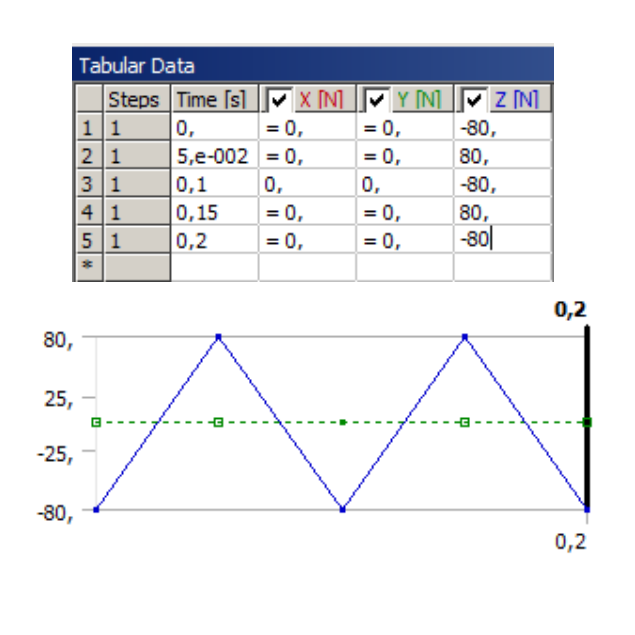

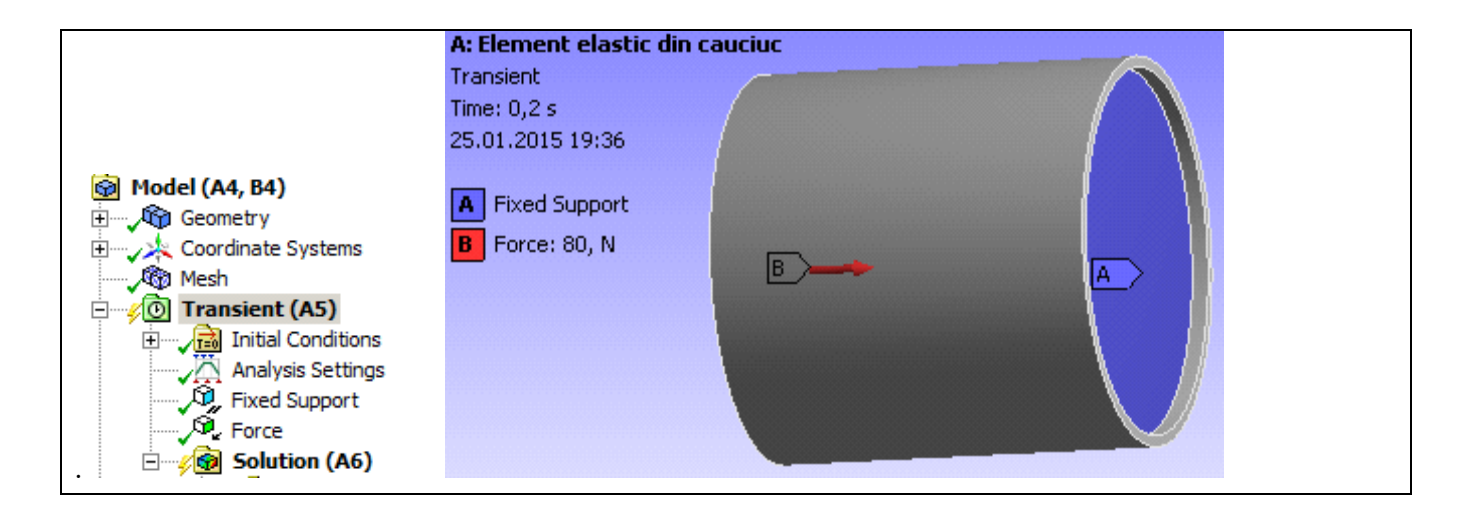

# **D. SOLVING THE FEA MODEL**

| D.1 Setting results                                                                                                    |  |  |  |  |  |
|----------------------------------------------------------------------------------------------------|--|--|--|--|--|
| In order to select the final data types to be analyzed after the launch of the calculation module, follow the series                              |  |  |  |  |  |
| of commands presented below.                                                                                                    |  |  |  |  |  |
| Total deformation setting                                                                                                    |  |  |  |  |  |
| $\Box$ Outline $\Box$ $\Box$ $\Box$ $\Box$ $\Box$ $\Box$ $\Box$ $\Box$ $\Box$ $\Box$                                                              |  |  |  |  |  |
| Equivalent stress setting                                                                                                    |  |  |  |  |  |
| $ \downarrow \qquad \qquad \qquad \qquad \qquad \qquad \qquad \qquad \qquad \qquad \qquad \qquad \qquad \qquad \qquad \qquad \qquad \qquad $      |  |  |  |  |  |
| One direction deformation settings                                                                                                    |  |  |  |  |  |
|                                                                                                    |  |  |  |  |  |
| Next, set the other types of results to be analyzed:                                                                                              |  |  |  |  |  |
| $\downarrow$ $\checkmark$ Solution (A6) $\rightarrow$ $^{6}_{7}$ Stress $\checkmark$ $\rightarrow$ $^{6}_{7}$ Error                               |  |  |  |  |  |
| $\downarrow \checkmark 6$ Solution (A6) $\rightarrow 6$ Strain $\bullet \rightarrow 6$ Equivalent (von-Mises)                                     |  |  |  |  |  |
| $\downarrow$ $\sqrt{2}$ Solution (A6) $\rightarrow$ $2$ Energy $\bullet$ $\rightarrow$ $2$ Strain Energy                                          |  |  |  |  |  |
| D.2 Launching the solving module                                                                                                    |  |  |  |  |  |
| $\Theta$ , Outline: $\Box \longrightarrow Analysis Settings \to Details of "Analysis Settings" \to Solver Controls \to Large Deflection \square:$ |  |  |  |  |  |
| On                                                                                                    |  |  |  |  |  |
| $\downarrow $ $\sim \sim \sim \sim \sim \sim \sim \sim \sim \sim \sim \sim \sim \sim \sim \sim \sim \sim$                                         |  |  |  |  |  |

# **E. POST-PROCESSING OF RESULTS**

| E.1 Viewing the displacement fields                                                                                                    |  |  |  |  |  |
|----------------------------------------------------------------------------------------------------|--|--|--|--|--|
| For suggestive results, set the view scale of the menu bars:                                                                                   |  |  |  |  |  |
| Result 8,6e+002 (Auto Scale) ▼ → Result 1.0 (True Scale) ▼                                                                                     |  |  |  |  |  |
| The section will be used to view the analyzed part in section 🖆 (New Section Plane) located on the                                             |  |  |  |  |  |
| Desktop and a section plan will be chosen.                                                                                                    |  |  |  |  |  |
| Total deformation view                                                                                                    |  |  |  |  |  |
| $ \neg \neg \sqrt{2} $ Solution (A6) $ \rightarrow \neg \sqrt{2} $ Total Deformation $ \rightarrow \text{Graph} \rightarrow \text{Animation} $ |  |  |  |  |  |

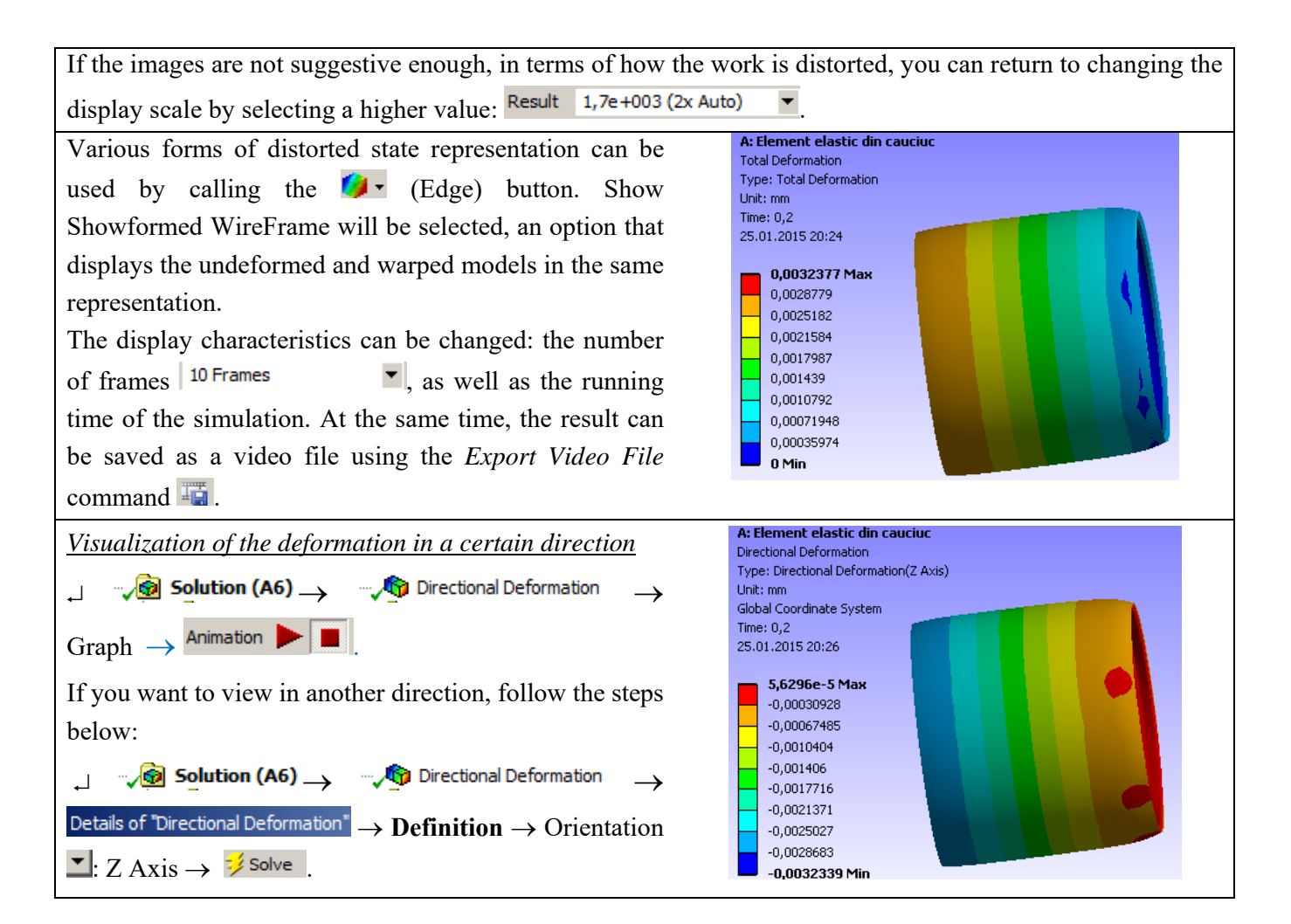

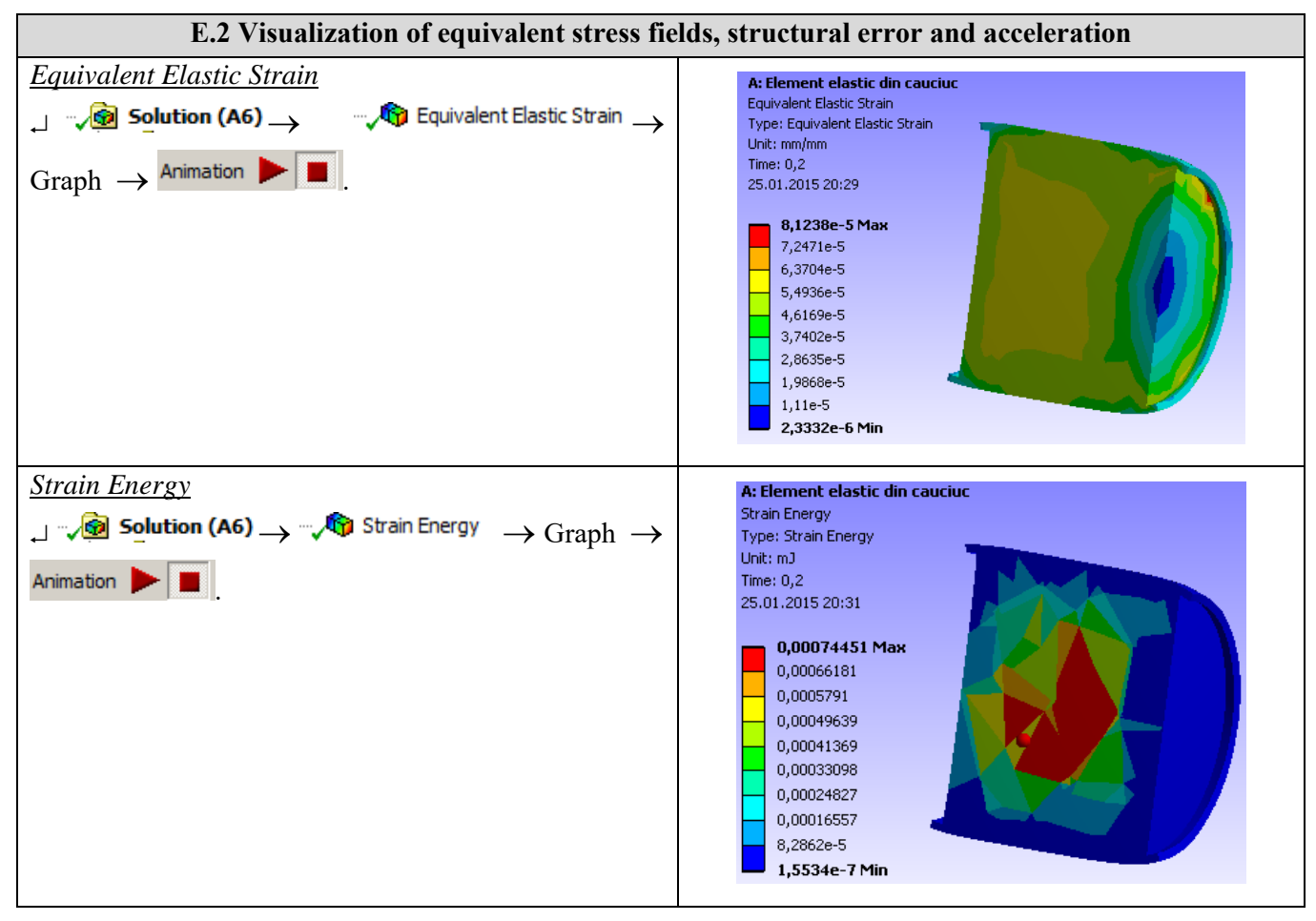

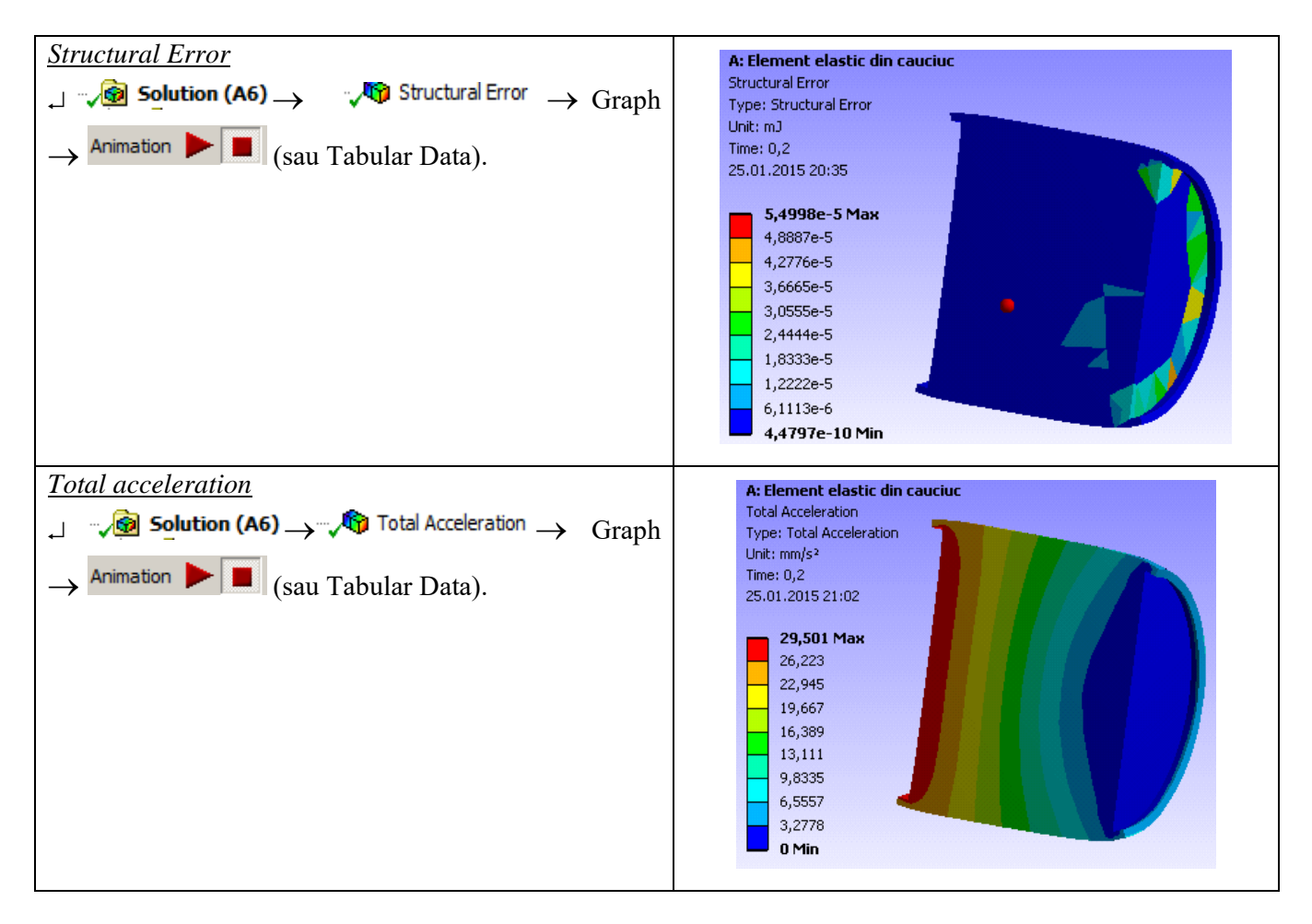

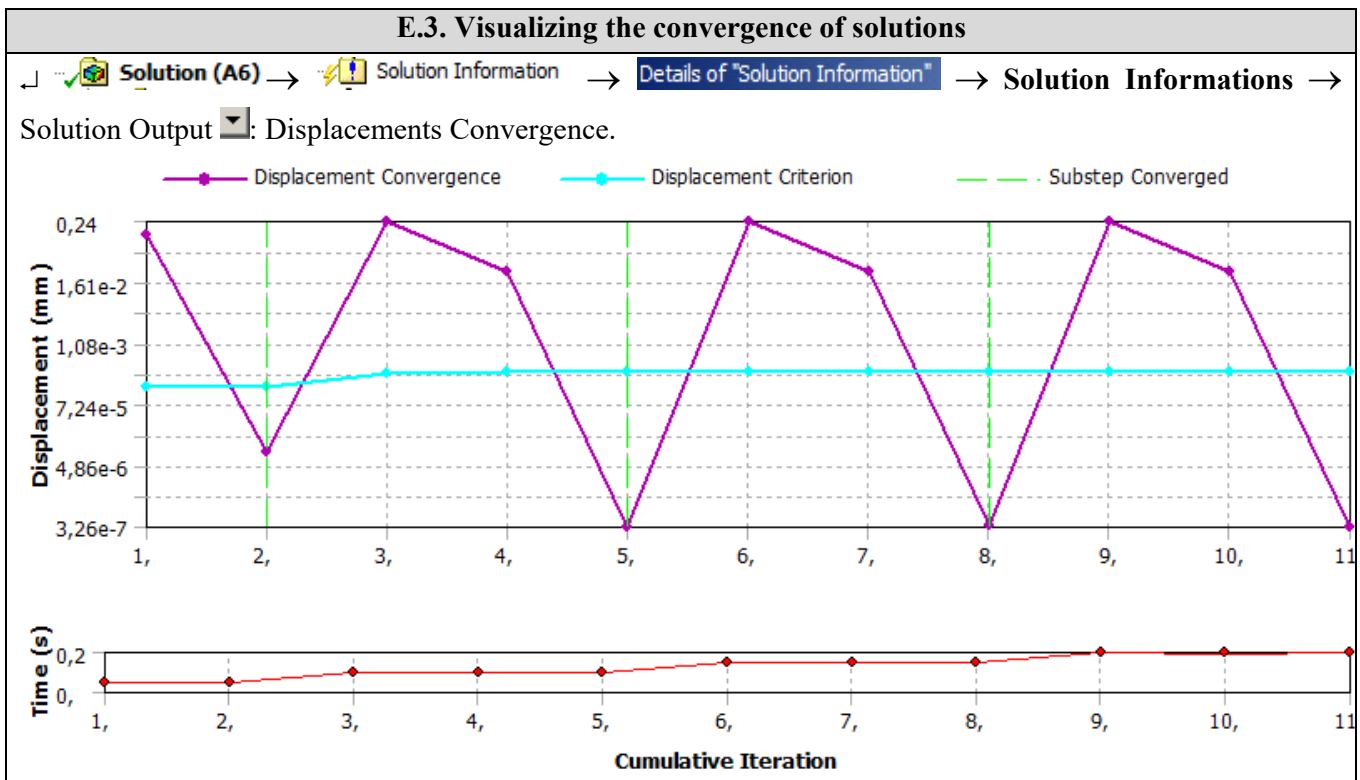

# F. ANALYSIS OF RESULTS

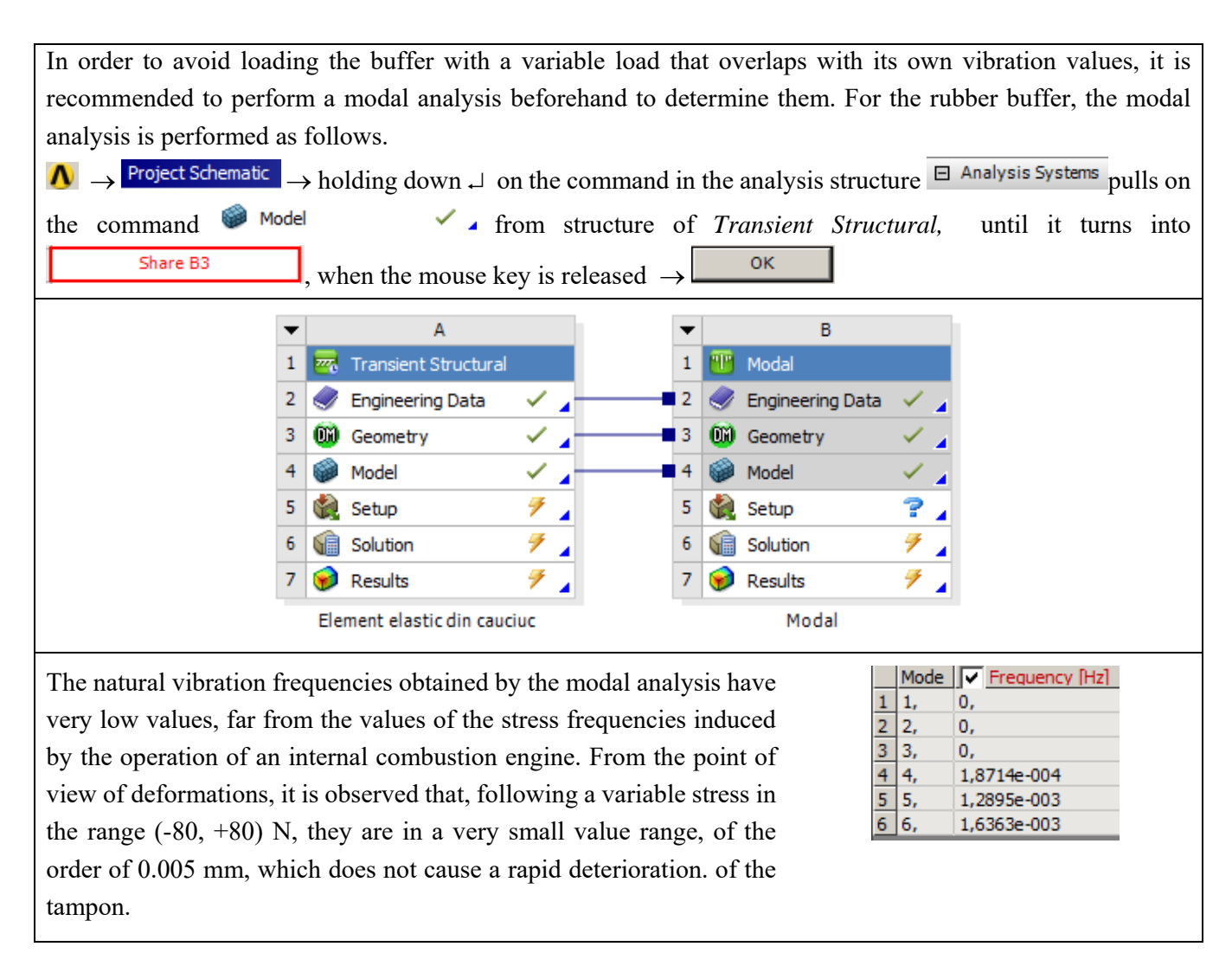

## **G. CONCLUSIONS**

Modeling and analysis with finite elements in this paper were made especially for teaching purposes following the user's initiation with the main stages of developing an FEA application in ANSYS Workbench, which emphasizes, in particular, the modeling and analysis of an elastic element made of -a material with nonlinear behavior (hyperelastic material - neoprene rubber).

The analysis algorithm for the Transient Structural type was highlighted, introducing time-varying stresses. At the same time, the importance of performing a modal analysis was highlighted in order to identify the values of the own vibrations, in order to be used in the design activity.